# Application note TeamViewer LAN mode connection via LinkManager & LinkManager Mobile

This is a brief application note on how to establish TeamViewer "LAN mode" connection via the Secomea GateManager.

This guide will briefly describe the setup to facilitate this.

Version: 1.0 - 2014

secumea

## **Table of Contents**

| Introduction and Pre-requisites |                                                |   |
|---------------------------------|------------------------------------------------|---|
| 1.                              | SiteManager Setup                              | 3 |
| 2.                              | Teamviewer Client setup                        | 4 |
| 3.                              | Connect with LinkManager                       | 4 |
| 4.                              | GateManager setup for using LinkManager Mobile | 5 |
| 5.                              | Connect with LinkManager Mobile                | 5 |
| Арр                             | pendix, GateManager 8250 firewall config       | 6 |
| Not                             | lices                                          | 7 |

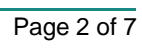

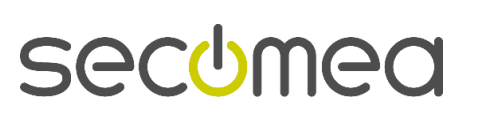

#### **Introduction and Pre-requisites**

If you have a desire to use TeamViewer for remote access, but for some reason do not want to use the TeamViewer servers, you can use the TeamViwer "LAN mode" and connect directly with the client to the TeamViewer "full version" or "Host module".

The Secomea LinkManager will support this, just like any other device connection.

To use LinkManager Mobile, speciel settings is required for the firewall in front of the GateManager.

#### 1. SiteManager Setup

Create a GateManager agent on your SiteManager by type "Generic / device" or "Desktop PC" agent:

| Status Disabl | ≥ S/N | Device Name | Devi      | се Туре |   | Device IP & Parameters | $\sim$ |   |
|---------------|-------|-------------|-----------|---------|---|------------------------|--------|---|
| IDLE          | #02   | TeamViewer  | GENERIC V | Device  | ۲ | 172.16.16.223          | ( 🖻    | 1 |

Click the "Parameters Details" and setup as follows:

| "Team                   | Viewer" - GENERIC Device Agent     |
|-------------------------|------------------------------------|
| Device Address:         | * 172.16.16.223                    |
| Address on LinkManager: |                                    |
| Address on GateManager: |                                    |
| Always On:              | 2                                  |
| Extra TCP ports:        | 5938 3                             |
| Extra UDP ports:        |                                    |
| Extra GTA Service:      | vnc, 5938 4                        |
| Enable WWW service:     | LinkManager Only No OUTPUT1 signa  |
| Enable VNC service:     | LinkManager Only No OUTPUT1 signa  |
| Enable RDP service:     | LinkManager Only No OUTPUT1 signal |
| Custom Settings:        |                                    |
|                         | ave Back Ping                      |
|                         | <pre>* = Mandatory field</pre>     |

- 1. The IP address of the TeamViewer host PC.
- 2. Check "Always On"
- 3. Define axtra TCP port "5938", which is the port TeamViewer uses when not connecting via the TeamViewer servers.
- 4. Define extra GTA Service: "vnc,5938"

#### NOTE: Do NOT select "Enable VNC service"

**HINT:** "Address on LinkManager" can be used in case you local network is the same as the network where the TeamViewer host is installed.

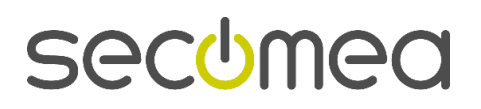

Page 3 of 7

#### 2. Teamviewer Client setup

Teamviewer need to be configured for Incoming LAN connection

To activate the LAN mode in TeamViewer full version and Host module:

- 5. In the menu click on Extras and then on Options
- 6. On the General tab activate Accept incoming LAN connections

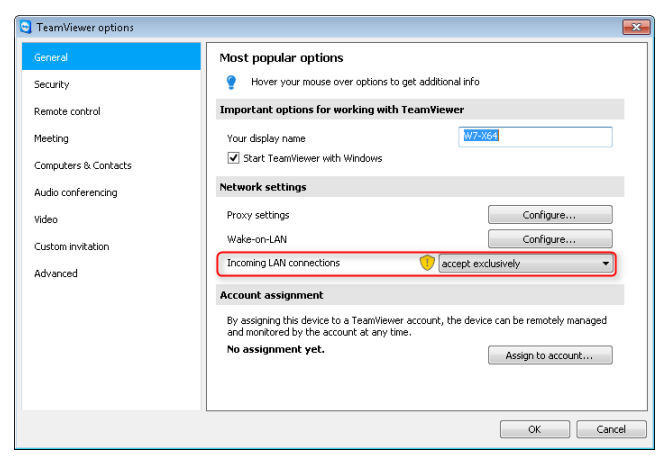

### 3. Connect with LinkManager

Connect to the agent

| ✓-₽- SiteManager <connect all=""></connect>    | ee.      |
|------------------------------------------------|----------|
| — 💭 🎽 TeamViewer (SiteManager) - 172.16.16.223 | <b>B</b> |
|                                                |          |
| Show all Expand all Refresh                    |          |
| bilowali Expand all Reliesi                    |          |

And then start the TeamViewer client and enter the IP address of the TeamViewer host in the Partner ID field.

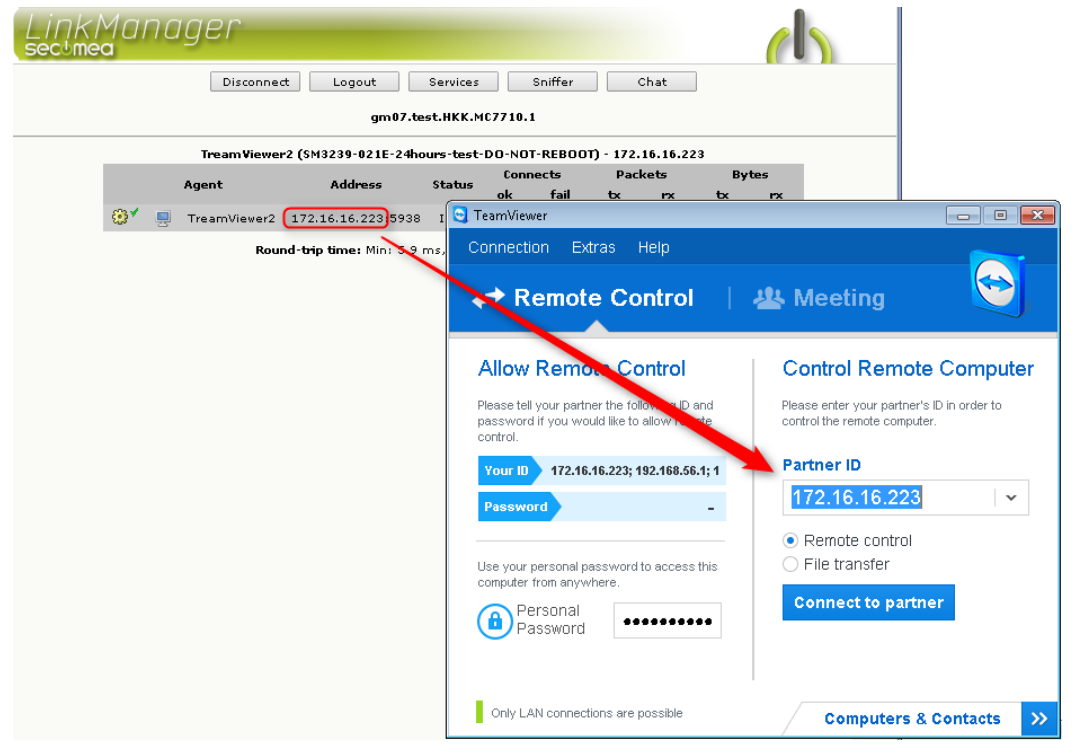

Click Connect to Partner to connect to the TeamViewer host.

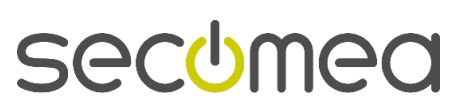

#### 4. GateManager setup for using LinkManager Mobile

Since the TeamViewer in LAN mode does not use any of the web ports supported by LinkManager Mobile, special configuration must be made in the firewall in front of the GateManager.

**NOTE:** This requires that have your own GateManager, and that you either have a NAT firewall in front of the GateManager that you can configure, or that you have a GateManager model 8250, on which you can configure the local firewall. If this is not the case, using LinkManager Mobile is not possible. Refer to the Appendix for specific info on GateManager model 8250.

TeamViewer in LAN mode specifically uses port 5938, and since this is not supported by LinkManager Mobile, you must port forward port 5938 from the Internet (WAN) to port 5900 on the GateManager local IP in the NAT router in front of the firewall.

#### 5. Connect with LinkManager Mobile

**NOTE:** The following assumes the GateManager settings have been applied according to the previous section.

The Agent defined on the SiteManager will result in the VNC button to be shown in the LinkManager Mobile.

| Back            | TeamViewer (SiteManager) - 172.16        |  |  |
|-----------------|------------------------------------------|--|--|
| UNC             |                                          |  |  |
| Name:           | TeamViewer (SiteManager) - 172.16.16.223 |  |  |
| Product:        | GENERIC - Device Agent                   |  |  |
| Serial:         | 00C0A2000A66#02                          |  |  |
| Created:        | 2014-06-26 18:00                         |  |  |
| Source IP:      | 94.18.233.162                            |  |  |
| Firmware:       | agent:v09_vendor_14263                   |  |  |
| Last heartbeat: | 2014-06-26 19:20:43                      |  |  |
| Next:           | 19:30:28                                 |  |  |
| Device Address: | 172.16.16.223                            |  |  |
| Uptime:         | 58 minutes 57 seconds                    |  |  |

As result of the forwarding rule on the NAT firewall in front of the GateManager, you can now start the TeamViewer client and enter the GateManager's IP address or DNS/hostname. When clicking Connect to Partner, the GateManager will redirect you to the local Device Address.

| ← Remote Control                                                                                        | 😃 Meeting 🛛 💟                                                              |
|----------------------------------------------------------------------------------------------------|----------------------------------------------------------------------------|
| Allow Remote Control                                                                                    | Control Remote Computer                                                    |
| Please tell your partner the following ID and<br>password if you would like to allow remote<br>control. | Please enter your partner's ID in order to<br>control the remote computer. |
| Your ID 172.16.16.223; 192.168.56.1; 1                                                                  | Partner ID                                                                 |
| Password _                                                                                              | gm07.secomea.com                                                           |
| Use your personal password to access this<br>computer from anywhere.                                    | Remote control File transfer                                               |
| Personal<br>Password                                                                                    | Connect to partner                                                         |

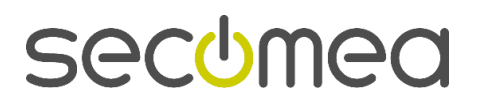

Page 5 of 7

#### Appendix, GateManager 8250 firewall config

If you have a NAT firewall in front of the GateManager, it is highly recommended to reconfigure that according to the description in section 4.

If you have a GateManager model 8250 directly connected to the Internet, you can reconfigure its local Linux firewall to redirect port 5938 to port 5900 locally.

The following commands will apply the redirect rule to the iptables and activate it (command examples are specific to CentOS):

# iptables -t nat -A PREROUTING -p tcp --dport 5938 -j REDIRECT --to-ports 5900

# service iptables save

The iptables file will then look like this:

| GNU nano 2.0.9                | File: /etc/sysconfig/iptables             | Modified    |
|-------------------------------|-------------------------------------------|-------------|
| Composed by intables are      |                                           |             |
| Generated by iptables-save    | VI.4.7 on Inu Jun 26 16:13:54 2014        |             |
| ·DEFROUTING ACCEPT (6.662)    |                                           |             |
| ·POSTROUTING ACCEPT [0.002]   |                                           |             |
| ·OUTPUT ACCEPT [1.108]        |                                           |             |
| -A PREROUTING -n ton -m ton - | -dnort 5938 -i REDIRECTto-ports 5900      |             |
| COMMIT                        | appro osoo j kabikaor oo poros osoo       |             |
| # Completed on Thu Jun 26 16: | 13:54 2014                                |             |
| # Generated by iptables-save  | v1.4.7 on Thu Jun 26 16:13:54 2014        |             |
| *filter                       |                                           |             |
| :INPUT ACCEPT [0:0]           |                                           |             |
| :FORWARD ACCEPT [0:0]         |                                           |             |
| :OUTPUT ACCEPT [16:1600]      |                                           |             |
| -A INPUT -m statestate REL    | ATED,ESTABLISHED -j ACCEPT                |             |
| -A INPUT -p icmp -j ACCEPT    |                                           |             |
| -A INPUT -i lo -j ACCEPT      |                                           |             |
| -A INPUT -p tcp -m statest    | ate NEW -m tcpdport 22 -j ACCEPT          |             |
| -A INPUT -p tcp -m statest    | ate NEW -m tcpdport 80 -j ACCEPT          |             |
| -A INPUT -p tcp -m statest    | ate NEW -m tcpdport 443 -j ACCEPT         |             |
| -A INPUT -p tcp -m statest    | ate NEW -m tcpdport 3389 -j ACCEPT        |             |
| -A INPUT -p tcp -m statest    | ate NEW -m tcpdport 5800 -j ACCEPT        |             |
| -A INPUT -p tcp -m statest    | ate NEW -m tcpdport 5900 -j ACCEPT        |             |
| -A INPUT -p tcp -m statest    | ate NEW -m tcpdport 11444 -j ACCEPT       |             |
| -A INPUT -p tcp -m statest    | ate NEW -m tcpdport 55000:59999 -j ACCEPT |             |
| -A INPUT -j REJECTreject-w    | ith icmp-host-prohibited                  |             |
| -A FORWARD -j REJECTreject    | -with icmp-host-prohibited                |             |
| COMMIT                        |                                           |             |
| # Completed on Thu Jun 26 16: | 13:54 2014                                |             |
|                               |                                           |             |
|                               |                                           |             |
|                               |                                           |             |
| G Get Help <u>AO</u> WriteOut | AR Read File AY Prev Page AK Cut Text     | Cur Pos     |
| ^X Exit ^J Justify            | ^W Where Is ^V Next Page ^U UnCut Text    | ^T To Spell |

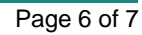

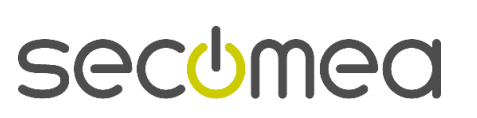

#### Notices

#### **Publication and Copyright**

© **Copyright Secomea A/S 2014**. All rights reserved. You may download and print a copy for your own use. As a high-level administrator, you may use whatever you like from contents of this document to create your own instructions for deploying our products. Otherwise, no part of this document may be copied or reproduced in any way, without the written consent of Secomea A/S. We would appreciate getting a copy of the material you produce in order to make our own material better and – if you give us permission – to inspire other users.

#### Trademarks

LinkManager<sup>M</sup>, GateManager<sup>M</sup> and SiteManager<sup>M</sup> are trademarks of Secomea A/S. Other trademarks are the property of their respective owners.

#### Disclaimer

Secomea A/S reserves the right to make changes to this publication and to the products described herein without notice. The publication of this document does not represent a commitment on the part of Secomea A/S. Considerable effort has been made to ensure that this publication is free of inaccuracies and omissions but we can not guarantee that there are none.

The following paragraph does not apply to any country or state where such provisions are inconsistent with local law:

SECOMEA A/S PROVIDES THIS PUBLICATION "AS IS" WITHOUT WARRANTY OF ANY KIND, EITHER EXPRESS OR IMPLIED, INCLUDING, BUT NOT LIMITED TO, THE IMPLIED WARRANTIES OF MERCHANTABILITY OR FITNESS FOR A PARTICULAR PURPOSE

SECOMEA A/S SHALL NOT BE LIABLE FOR ANY DIRECT, INDIRECT, INCIDENTAL, CONSEQUENTIAL, OR OTHER DAMAGE ALLEGED IN CONNECTION WITH THE FURNISHING OR USE OF THIS INFORMATION.

Secomea A/S Denmark

CVR No. DK 31 36 60 38

E-mail: sales@secomea.com www.secomea.com

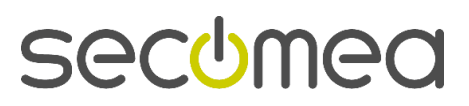

Page 7 of 7